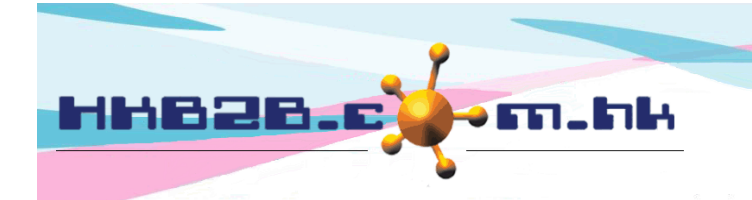

H K B 2 B L i m i t e d 香港灣仔軒尼斯道 48-62 號上海實業大廈 11 樓 1102 室 Room 1102, Shanghai Industrial Investment Building, 48-62 Hennessy Road, Wan Chai, Hong Kong Tel: (852) 2520 5128 Fax: (852) 2520 6636 Email: cs@hkb2b.com.hk Website: http://hkb2b.com.hk

# 多重批核員工假期

員工所申請的假期會由多於一位批核員工進行批核。 當所有批核員工同意批准假期,假期才會正式批准。

### 設定批核假期組別

| 員工 >   | 設定 > 批准假期組別                                | J                    | 按<數字>選取所需批核假期組別,最多為5個組別。  |                      |                               |                               |  |  |  |  |
|--------|--------------------------------------------|----------------------|---------------------------|----------------------|-------------------------------|-------------------------------|--|--|--|--|
|        |                                            |                      |                           |                      |                               |                               |  |  |  |  |
|        |                                            |                      | 批核假期組別                    |                      |                               |                               |  |  |  |  |
| 批核假期需要 | [3] 個組別                                    |                      | 按[2][4][5]更改組別            | ₿                    |                               |                               |  |  |  |  |
|        |                                            |                      |                           |                      |                               |                               |  |  |  |  |
| 批核假期組別 | 1                                          |                      | Team                      | Team (最多 30字元)       |                               |                               |  |  |  |  |
| 批核假期組別 | 12                                         |                      | Department                | Department (最多 30字元) |                               |                               |  |  |  |  |
| 批核假期組別 | 13                                         |                      | Management                | Management (最多 30字元) |                               |                               |  |  |  |  |
|        |                                            | 輸入組別名                | 3稱,按<確定>儲存                | ₹。                   | () 確定                         | ④ 重設                          |  |  |  |  |
| 設定員工   | 工假期權限                                      |                      |                           |                      |                               |                               |  |  |  |  |
| 員工 >   | 設定 > 批准員工假期                                | 期權限                  |                           |                      |                               |                               |  |  |  |  |
| 系統的    | 會根據批核假期組別語                                 | 没定,顯示假期組             | 1万门。                      |                      |                               |                               |  |  |  |  |
|        |                                            |                      |                           |                      |                               |                               |  |  |  |  |
|        |                                            | $\backslash$         |                           | 屬方                   | 令此假期組別的批核                     | 亥員工。<br>                      |  |  |  |  |
| 員工編號及  | 名稱關鍵字                                      | 輸入關鍵字及按 [Enti        | er] <mark>將篩選</mark> 以下列表 | <দ্                  | ]選方格>分配批核假                    | 段期權限給員工。                      |  |  |  |  |
| 由詰伸    | 翌期昌丁。                                      |                      | 批核假期組別權限                  |                      |                               |                               |  |  |  |  |
| 丁吗啡    |                                            | *** [ Team ] *** / [ | Department ] / [ Manageme | nt]                  |                               | -                             |  |  |  |  |
| _      |                                            | _                    |                           |                      | Anna Tsui (Anna) <sup>3</sup> | Ivy Lee (beauty) <sup>3</sup> |  |  |  |  |
|        | 身份員                                        | 使用者權限組別 🛐            | <u>員工</u>                 |                      |                               |                               |  |  |  |  |
| CWB    | 使用名 一個 一個 一個 一個 一個 一個 一個 一個 一個 一個 一個 一個 一個 | Account Department   | Amy (5007)                |                      |                               |                               |  |  |  |  |
| CVVD   |                                            |                      | Peter Wong (Peter)        | -                    |                               |                               |  |  |  |  |
| CWB    | 使用者                                        | Logistic Department  | <u></u>                   |                      |                               |                               |  |  |  |  |
| CWB    | 使用者, 美容師                                   | Admin                | Vikki (S001) 💽 🏦 🧾        |                      |                               | $\checkmark$                  |  |  |  |  |
|        |                                            |                      |                           |                      | L                             |                               |  |  |  |  |

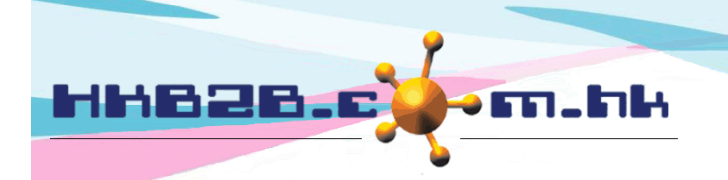

HKB2B Limited

香港灣仔軒尼斯道 48-62 號上海實業大廈 11 樓 1102 室

Room 1102, Shanghai Industrial Investment Building, 48-62 Hennessy Road, Wan Chai, Hong Kong

Tel: (852) 2520 5128 Fax: (852) 2520 6636

Email: cs@hkb2b.com.hk Website: http://hkb2b.com.hk

篩選申請假期員工,可以使用員工編號及名稱關鍵字,

或按分店、身份和使用者權限組別的 <放大鏡>篩選。

員工編號及名稱關鍵字 輸入關鍵字及按 [Enter] 將篩選以下列表 批核假期組別權限 按 <+> 選取屬於此組別的批核員工。 \*\*\* [Team] \*\*\* / [Department] / [Management] -Anna Tsui (Anna Ivy Lee (beauty) 🙂 全選 🔜 🔀 分店 🔂 身份 🛐 使用者權限組別 强 員工 全選 CWB 使用者 Account Department Amy (S007)  $\checkmark$ CWB 使用者, 銷售員 Admin Terry (S009) ✓ ✓ 全選 Peter Wong (Peter) 使用者 Logistic Department ✓ CWB 全選 CWB 使用者,美容師 Admin Vikki (S001)  $\checkmark$ 篩選申請假期員工,可以選取分店或使用員工編號及名稱關鍵字篩選。  $\checkmark$ CWB 分店 員工編號及名稱關鍵字 輸入關鍵字及按 [Enter] 將篩選以下列表 Anna Tsui Amy Gary Ivy Lee Joan 選擇員工 (S007) (Anna) (S002) (beauty) (S005) Vikki Lisa Peter Wong Susan Chan (S006) (S001) (Peter) (Susan) 完成 選取批核人,按 <完成> 儲存。

按<組別名稱>來設定其他組別的批核員工及權限。 批核假期組別權限 [Team] / \*\*\* [Department] \*\*\* / [Management] Lisa (S006) 💙 Joan (S005) 🥥 分店 🔯 身份 🙆 使用者權限組別 全選 員工 使用者 CWB Account Department Anna Tsui (Anna)  $\checkmark$ CWB 使用者, 銷售員 Admin Ivy Lee (beauty) 23 系統容許申請假期員工,只有一個或兩個假期組別,批核申請。

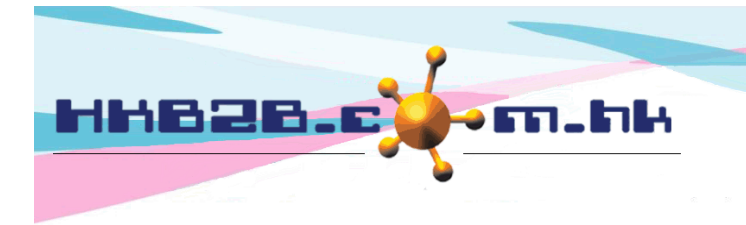

HKB2BLimited 香港灣仔軒尼斯道 48-62 號上海實業大廈 11 樓 1102 室 Room 1102, Shanghai Industrial Investment Building, 48-62 Hennessy Road, Wan Chai, Hong Kong Tel: (852) 2520 5128 Fax: (852) 2520 6636

Email: cs@hkb2b.com.hk Website: http://hkb2b.com.hk

#### 查看/設定個別員工假期申請批核人

員工> 員工> 搜尋 > 選取員工

#### 批核假期申請

批核假期及接收假期電郵通知

#### 登入版面> 批准假期 / 員工> 假期> 批准

員工 (首次假期日): Amy (2020年7月19日) 🗸 🔛

| 員工編號<br>員工名稱<br>加入日期<br>年假結餘<br>按比例年 | :<br>:<br>:<br>假結餘: |                |          |             | S0<br>An<br>20<br>0.0       | 07<br>ny<br>17年3月29日<br>00<br>00 | 當約          | 且別内其中一位<br>亥假期員工、               | 立員二<br>日期2 | L  | 出批准假期,系約<br>閉。                                                                                                    | 統會顯示 |
|--------------------------------------|---------------------|----------------|----------|-------------|-----------------------------|----------------------------------|-------------|---------------------------------|------------|----|----------------------------------------------------------------------------------------------------|------|
|                                      |                     |                |          |             |                             | 申訪伊                              | 段期記錄        |                                 |            |    |                                                                                                    |      |
| 假期類型                                 | 假期自                 | 假期至            | 倒期日<br>數 | 庫工作時間編<br>號 | 原工作時間時間                     | 新工作時間編<br>號                      | 新工作時間時<br>間 | 申請日期                            | 倒期文<br>件   | 備註 | 功能                                                                                                    | /    |
| Annual<br>Leave                      | 2020年7月19<br>日      | 2020年7月21<br>日 | 3        | A           | 10:00 am-10:00<br>pm<br>批核假 | 期員工可                             | 可以批准        | 2020年7月13日11:11<br>am<br>或拒絕申請。 |            | *  | [Team 已批准]<br>Ivy Lee (beauty) 2020年7月13日 12:0<br>[Department 已批准]<br>Lisa (S006) 2020年7月13日 12:00 an<br>[Management 批准] |      |

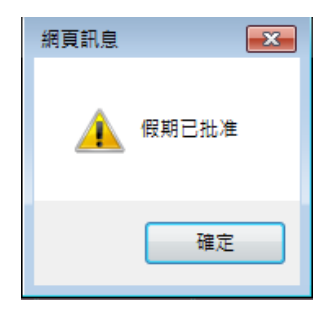

當最後一個組別都批准假期,假期會即時更新狀態為 "已批准"及發送通知電郵至申請人。

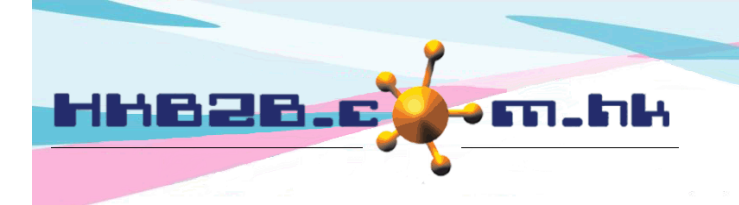

HKB2B Limited

香港灣仔軒尼斯道 48-62 號上海實業大廈 11 樓 1102 室 Room 1102, Shanghai Industrial Investment Building, 48-62 Hennessy Road, Wan Chai, Hong Kong

Tel: (852) 2520 5128 Fax: (852) 2520 6636

Email: cs@hkb2b.com.hk Website: http://hkb2b.com.hk

## <u> 捜尋假期記錄</u>

員工> 假期> 搜尋

|           | 。<br>1993年———————————————————————————————————                                                                                                    |
|-----------|----------------------------------------------------------------------------------------------------|
| 分店 / 假期員工 | 全部 全部   Central Amy (S007)   CWB Anna (S004)   MK Anna Tsui (Anna)   TST cobi ng (MK001)   cobi_testing (MK002)                                                                                          |
| 假期類型      | 全部<br>Annual Leave<br>Day-off<br>Marriage Leave                                                                                                    |
| 假期日期      |                                                                                                    |
| 假期日數      |                                                                                                    |
| 製作人       | 全部<br>Central<br>CWB<br>Anna (S004)<br>MK<br>TST<br>cobi ng (MK001)<br>cobi_testing (MK002)                                                                                                    |
| 申請日期      |                                                                                                    |
| 最後更新      | 全部<br>Central<br>CWB<br>Anna (S004)<br>MK<br>Anna Tsui (Anna)<br>TST<br>cobi ng (MK001)<br>cobi_testing (MK002)                                                                                          |
| 最後更新日期    |                                                                                                    |
| 批准人       | 全部<br>Anna Tsui (Anna)<br>Gary (S002)<br>Ivy Lee (beauty)<br>Joan (S005)<br>Lisa (S006) 選擇批准人只會顯示已批准的假期記録                                                                                                |
| 已批准日期     |                                                                                                    |
| 備註        |                                                                                                    |
| 狀態        | ▲● 「二葉菊、等待批准」<br>□ 上述<br>□ 上述<br>□ 上述<br>□ 上述<br>□ 日報<br>□ 日報<br>□ 日報<br>□ 日報<br>□ 日報<br>□ 日本<br>□ 市<br>□ 日本<br>□ 小<br>□ 日本<br>□ 小<br>□ 二<br>□ 二<br>□ 二<br>□ 二<br>□ 二<br>□ 二<br>□ 二<br>□ 二<br>□ 二<br>□ 二 |
|           | 按 <確定> 搜尋。                                                                                                    |

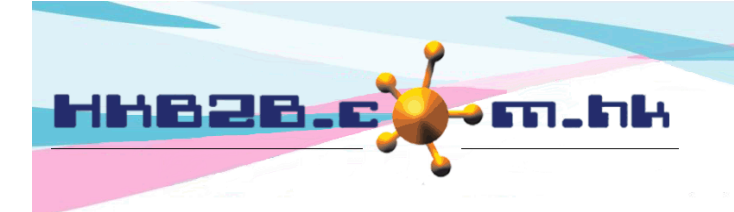

香港灣仔軒尼斯道 48-62 號上海實業大廈 11 樓 1102 室 Room 1102, Shanghai Industrial Investment Building, 48-62 Hennessy Road, Wan Chai, Hong Kong Tel: (852) 2520 5128 Fax: (852) 2520 6636

Email: cs@hkb2b.com.hk Website: http://hkb2b.com.hk

HKB2B Limited

| 狀態為"已批准"假期。 |  |
|-------------|--|
|-------------|--|

| 假期列表                            |                              |  |                   |                         |                          |                                       |                    |               |          |                   |           |  |
|---------------------------------|------------------------------|--|-------------------|-------------------------|--------------------------|---------------------------------------|--------------------|---------------|----------|-------------------|-----------|--|
| 假期員工編號                          |                              |  | 假期員工名稱            |                         | 假期類型                     |                                       | 假期自                |               | <u>至</u> | <u>假期日數</u>       | <u>狀態</u> |  |
| S007                            | S007 Amy                     |  | A                 | Annual Leave 2020年7月19日 |                          | E7月19E                                | 2020年7月21日         |               | 3        | 已批准               |           |  |
|                                 |                              |  |                   |                         |                          |                                       |                    |               |          |                   |           |  |
| <u>備註</u>                       | 上載<br>董註 <u>假期 製作人</u><br>文件 |  |                   | <u>申請日期</u>             |                          | <u>最後更新</u>                           |                    | <u>最後更新日期</u> |          |                   |           |  |
|                                 | Lee (beauty) Lee (beauty)    |  | 2020年7月13日上午11:11 |                         | Ivy Lee (beauty)         |                                       | 2020年7月13日下午 12:52 |               |          |                   |           |  |
|                                 |                              |  |                   |                         |                          |                                       |                    |               |          |                   |           |  |
| <u>Team批准人</u> <u>Team批准日期</u>  |                              |  |                   |                         | <u>Department批准</u><br>人 | Department批准日期 Management批准人 Manageme |                    |               | t批准日期    |                   |           |  |
| Ivy Lee (beauty) 2020年7月13日 上午: |                              |  |                   |                         | Lisa (S006)              | 2020年7月                               | 13日 上午 12          | :00 Gary      | / (S002) | 2020年7月13日上午12:00 |           |  |
|                                 |                              |  |                   |                         |                          |                                       |                    |               |          |                   |           |  |
|                                 | 擁有權限的員工,可按<還原批准>,撤回批核。       |  |                   |                         |                          |                                       |                    |               |          |                   |           |  |

### 狀態為"已拒絕"假期。

| 假期列表   |        |                               |                  |            |         |           |  |  |  |  |  |
|--------|--------|-------------------------------|------------------|------------|---------|-----------|--|--|--|--|--|
| 假期員工編號 | 假期員工名稱 | <u>假期類型</u>                   | 假期自              | 假期至        | 假期日數    | <u>狀態</u> |  |  |  |  |  |
| S007   | Amy    | Annual Leave                  | 2020年7月29日 (己拒絕) | 2020年7月30日 | 2 (已拒絕) | 已拒絕       |  |  |  |  |  |
|        |        | 期申請。<br>2"及發送通知電郵<br>申請人需再次申請 | 至申請人。            |            |         |           |  |  |  |  |  |